Dalla propria area riservata dal menù a destra cliccare su:

# Area studente > Conseguimento titolo > Procedi con il processo di conseguimento titolo

| We Boline                                                                                                    |                                                | uniurbat servatonne | 🗙 deu ita eng                                             |
|----------------------------------------------------------------------------------------------------|------------------------------------------------|---------------------|-----------------------------------------------------------|
| Conseguimento titolo     Bacheca conseguimento titolo                                                                          |                                                |                     | Area Riservata                                            |
| Studente Nome Cognome Matricola Corso di studio                                                                                | I<br>I<br>3.<br>DISCIPLINE LETTERARIE E LATINO |                     | Logout<br>Cambia Password<br>Carea Studente<br>Anagrafica |
| Non sono stati presentati në la domanda di conseguimento titolo në la tesi.<br>Procedi con il processo di conseguimento titolo |                                                |                     | Consensi Privacy<br>Foto<br>Libretto                      |
|                                                                                                    |                                                | C                   | Atti Carriera<br>Conseguimento Titolo<br>Piano Carriera   |
|                                                                                                    |                                                |                     | Domanda di Passaggio di Corso                             |

## Cliccare su Conseguimento titolo

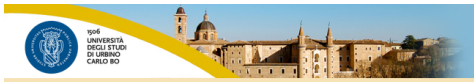

#### Conseguimento titolo

Attraverso le pagine seguenti sarà possibile effettuare l'inserimento della domanda conseguimento di laurea

| Attività                                                        | Sezione                             | Info | Stato |
|-----------------------------------------------------------------|-------------------------------------|------|-------|
| A - Scelta sessione e appello                                   |                                     | 3    | X     |
|                                                                 | Scelta sessione e appello           | 3    | X     |
|                                                                 | Controlli di sistema                | 3    | 6     |
| 3 - Inserimento informazioni della tesi di laurea               |                                     | 3    | 6     |
|                                                                 | Informazioni tesi di laurea         | 3    | 8     |
|                                                                 | Gestione scelta Tesi                | 3    | 6     |
|                                                                 | Elenco delle tipologie dei relatori | 3    | 6     |
|                                                                 | Informazioni tesi di laurea         | 3    | 6     |
| - In questa pagina è possibile effettuare l'upload di documenti |                                     | 3    | 6     |
|                                                                 | Riepilogo allegati                  | 3    | 6     |
| 0 - Conferma finale di inserimento informazioni domanda e tesi  |                                     | 3    | 6     |
|                                                                 | Conferma                            | ()   | 6     |

# Selezionare l'appello disponibile e cliccare su Avanti

| UNIVERSITÀ<br>DECLI STUDI<br>DI URIENO<br>CARLO BO |                                              |                                                      |            |            |
|----------------------------------------------------|----------------------------------------------|------------------------------------------------------|------------|------------|
| A 1 2 B 1                                          | »                                            |                                                      |            |            |
| elta sessione e appello:                           | di laurea                                    |                                                      |            |            |
| egliere la sessione e l'appello in cui             | si desidera conseguire il titolo di laurea.  |                                                      |            |            |
| Studente                                           |                                              |                                                      |            |            |
|                                                    |                                              |                                                      |            |            |
| Nome                                               |                                              |                                                      |            |            |
| Matricola                                          |                                              |                                                      |            |            |
| Corso di studio                                    |                                              | DISCIPLINE LETTERARIE E LATINO                       |            |            |
| Sessione e appello<br>Appelli*                     | Appello Sessione 2023-2024 della sessione Se | essione Unica 2023-2024 dal 01/12/2024 al 31/12/2024 |            |            |
| Appello                                            | Anno accademico                              | Sessione                                             | Data       | Dettaglio  |
|                                                    | 2022/2024                                    | Sessione Unica 2023-2024                             | 16/12/2024 | Vicualizza |

#### Cliccare su Avanti

| See series and a second series and a second se |                             |  |
|----------------------------------------------------------------------------------------------------|-----------------------------|--|
| A 1 2 B 1 >>                                                                                                    |                             |  |
| ontrolli propedeutici alla domanda conseguiment                                                                                                    | o titolo                    |  |
| no stati effettuati i seguenti controlli propedeutici all'inserimento della do                                                                                                    | manda conseguimento titolo. |  |
| Studente                                                                                                    |                             |  |
| Nome                                                                                                    |                             |  |
|                                                                                                    |                             |  |
| Cognome                                                                                                    |                             |  |
| Cognome<br>Matricola                                                                                                    | 3                           |  |

Iscrizione regolare all'ultimo anno di corso previsto
 Studente con carriera attiva

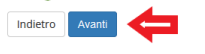

### Cliccare su Avanti

| Weissing Carlos Carlos |   |
|----------------------------------------------------------------------------------------------------|---|
| E ≪ 2 B 1 2 3 ≫                                                                                                    |   |
| Deposito titolo tesi                                                                                                    |   |
| Inserire i dati relativi al titolo della tesi.  — Titolo tesi—                                                                                                    | 1 |
| Tipo tesi* Nessuna tesi ~                                                                                                    |   |
| Indietro Avanti                                                                                                    | 1 |

## Riepilogo delle informazioni inserite, Cliccare su Avanti

| Pering Control Control |                                | uniurb-it Servizi online |
|----------------------------------------------------------------------------------------------------|--------------------------------|--------------------------|
| Ⅲ «« 2 3 4 C 1 »»                                                                                                    |                                |                          |
| Conferma tesi                                                                                                    |                                |                          |
| Controlla le informazioni inserite riguardo alla tesi.                                                                                                    |                                |                          |
| Studente                                                                                                    |                                |                          |
|                                                                                                    |                                |                          |
| Nome                                                                                                    | 1                              |                          |
| Cognome                                                                                                    |                                |                          |
| Matricola                                                                                                    | 3.                             |                          |
| Corso di studio                                                                                                    | DISCIPLINE LETTERARIE E LATINO |                          |
| Percorso di studio                                                                                                    | Percorso da 60 CFU             |                          |
| Ordinamento                                                                                                    | DISCIPLINE LETTERARIE E LATINO |                          |
| Informazioni Tesi                                                                                                    |                                |                          |
| Tipo della tesi                                                                                                    | Nessuna tesi                   |                          |
| Indietro Avanti                                                                                                    |                                |                          |

## Cliccare su Completa domanda conseguimento titolo

| With the second second se |                                | unituri)ait Servizioni |
|----------------------------------------------------------------------------------------------------|--------------------------------|------------------------|
| < 2 C 1                                                                                                    |                                |                        |
| onferma conseguimento titolo                                                                                                    |                                |                        |
| rifica i dati inseriti per il conseguimento titolo.                                                                                                    |                                |                        |
| Studente                                                                                                    |                                |                        |
| Mana                                                                                                    |                                |                        |
| Sements                                                                                                    |                                |                        |
| Matricela                                                                                                    | 2                              |                        |
| Corso di studio                                                                                                    | DISCIPLINE LETTERARIE E LATINO |                        |
| Sessione/appello                                                                                                    | 2022/2024                      |                        |
| Sessione di laurea                                                                                                    | Sessione Unica 2023-2024       |                        |
| Data inizio sessione di laurea                                                                                                    | 01/12/2024                     |                        |
| Data fine sessione di laurea                                                                                                    | 31/12/2024                     |                        |
| Data appello di laurea                                                                                                    | 16/12/2024                     |                        |
| Appello di laurea                                                                                                    | Sessione 2023-2024             |                        |
| Dettaglio appello                                                                                                    | Val al dettaglio appello       |                        |
| Informazioni Tesi                                                                                                    |                                |                        |
| Tipo della tesi                                                                                                    | Nessuna tesi                   |                        |
|                                                                                                    |                                |                        |

### Dalla Bacheca Conseguimento titolo (che riassume il processo appena effettuato)

Cliccare su *Tasse* 

| CARD BD                                                                                                    |                                                                                                    | uniurbait Servizi o |
|----------------------------------------------------------------------------------------------------|----------------------------------------------------------------------------------------------------|---------------------|
| - Conseguimento titolo                                                                                                    |                                                                                                    |                     |
| acheca conseguimento titolo                                                                                                    |                                                                                                    |                     |
|                                                                                                    |                                                                                                    |                     |
| Studente                                                                                                    |                                                                                                    |                     |
| Nome                                                                                                    | 1                                                                                                    |                     |
| Cognome                                                                                                    |                                                                                                    |                     |
| Matricola                                                                                                    | 3                                                                                                    |                     |
|                                                                                                    |                                                                                                    |                     |
| Conso di studio<br>Riepilogo domanda conseguimento titolo                                                                                                    | DISCIPLINE LETTERARIE E LATINO                                                                                                    |                     |
| Corso di studio<br>Riepliogo domanda conseguimento titolo                                                                                                    | DISCIPLINE LETTERARIE E LATINO<br>Visualizza dettaello sessione e aopello.                                                                               |                     |
| Gorso di studio<br>Riepliogo domanda conseguimento titolo<br>Dettaglio sessione/appello<br>Stato domanda                                                                                                    | DISCIPLINE LETTERARIE E LATINO<br>Visualizza dettaglio sessione e appello.<br>Presentata                                                                 |                     |
| Corso di studio<br>Riepilogo domanda conseguimento titolo<br>Dettaglo sessione/appello<br>Stato domanda<br>Sessione                                                                                                    | DISCIPLINE LETTERARIE E LATINO<br>Visualizza dettaglio sessione e aopelio.<br>Presentata<br>Sessione Unica 2023-2024                                     |                     |
| Corso di studio<br>Riepilogo domanda conseguimento titolo<br>Dettaglio sessione/appelio<br>Stato domanda<br>Sessione<br>Appelio                                                                                                    | DISCIPLINE LETTERARIE E LATINO<br>Visualizza dettadio sessione e aopelio.<br>Presentala<br>Sessione Unica 2023-2024<br>Sessione 2023-2024                |                     |
| Corso di studio<br>Riepliogo domanda conseguimento titolo<br>Dettaglio sessione/appello<br>Stato domanda<br>Sessione<br>Appello<br>Data appello                                                                                                    | DISCIPLINE LETTERARIE E LATINO<br>Visualizza dettaglio sessione e appello.<br>Presentala<br>Sessione Unica 2023-2024<br>Sessione 2023-2024<br>16/12/2024 |                     |
| Corso di studio Corso di studio Dettaglio sessione/appello Stato domanda Sessione Appello Dotta appello Odfifica Domande Tasse                                                                                                    | DISCIPLINE LETTERARIE E LATINO<br>Visualizza dettaglio sessione e appello.<br>Presentata<br>Sessione Unica 2023-2024<br>Sessione 2023-2024<br>16/12/2024 |                     |
| Corso di studio Corso di studio Dettaglo sessione/appello Stato domanda Sessione Appello Data appello Codifica Domanda Tasse Codifica Domanda Tasse Codifica Domanda Codifica Domanda Codifica Codifica Domanda Codifica Domanda Co | DISCIPLINE LETTERARIE E LATINO<br>Visualizza dettaello sessione e aopello.<br>Presentata<br>Sessione Unica 2023-2024<br>Sessione 2023-2024<br>16/12/2024 |                     |
| Ricpilogo domanda conseguimento titolo<br>Dettaglio sesione/appello<br>Stato domanda<br>Sessione<br>Appello<br>Data appello<br>polifica Domanda Tasse<br>Ricpilogo tesi                                                                                                    | DISCIPLINE LETTERARIE E LATINO<br>Visualizza dettadio sessione e aopelio.<br>Presentata<br>Sessione 2023-2024<br>Sessione 2023-2024<br>16/12/2024        |                     |
| Riepilogo domanda conseguimento titolo<br>Dettaglio sessione/appello<br>Stato domanda<br>Sessione<br>Appello<br>Data appello<br>Riepilogo tesi<br>Dettaglio tesi                                                                                                    | Visualizza dettaglio sessione e appello.<br>Presentata<br>Sessione Unica 2023-2024<br>Sessione 2023-2024<br>16/12/2024                                   |                     |
| Corso di studio Corso di studio Dettaglio sessione/appello Stata domanda Sessione Appelio Data appello Modifica Domanda Tasce Ricpilogo tesi Dettaglio tesi Dettaglio tesi                                                                                                    | Visualizza dettaello sessione e appello.<br>Presentata<br>Sessione Unica 2023-2024<br>Sessione 2023-2024<br>16/12/2024                                   |                     |

Saranno disponibili i bollettini per il pagamento della marca da bollo **Pergamena di Laurea € 16,00** e il **Contributo per domanda di laurea di € 166,00** (€ 16,00 marca da bollo e € 150,00 di contributi)

|                                                           |                                                                                                    |               |                    |                               | uniurbet                  | iervizi online |
|-----------------------------------------------------------|----------------------------------------------------------------------------------------------------|---------------|--------------------|-------------------------------|---------------------------|----------------|
| a > Tasse                                                 |                                                                                                    |               |                    |                               |                           |                |
| Elenco                                                    | Tasse                                                                                                    |               |                    |                               |                           |                |
|                                                           |                                                                                                    |               |                    |                               |                           |                |
| Questa pagina                                             | isualizza la lista delle tasse e l'importo relativo.                                                                                                    |               |                    |                               |                           |                |
| Questa pagina                                             | isualizza la lista delle tasse e l'importo relativo.                                                                                                    |               |                    |                               |                           |                |
| Questa pagina v<br>Addebiti fatti                         | isualizza la lista delle tasse e l'importo relativo.<br>Irrati                                                                                                    |               |                    |                               | Cerca                     | ۹ .            |
| Questa pagina v<br>Addebiti fattu<br>Fattura              | issualizza la lista delle tasse e l'importo relativo. rrati Descrizione                                                                                                    | Data Scadenza | Importo            | Stato Pagamento               | Cerca<br>Pagamento pagoPA | ۹ •            |
| Questa pagina o<br>Addebiti fattu<br>Fattura<br>+ 2766788 | isualizza la lista delle tasse e l'importo relativo. Irati Descrizione Matricola 3 - Formazione iniziale insegnanti - DISCIPLINE LETTERARIE E LATINO - Rata: Rata unica -Pergamena di laurea A.A. 2023/2024 | Data Scadenza | Importo<br>16.00 € | Stato Pagamento<br>non pagato | Cerca<br>Pagamento pagoPA | ۹ •            |